# **Player Management**

This document explains how a Club Secretary can maintain their squad of players and describes the processes involved.

PLEASE NOTE: As you will have access to individuals' personal data, you will be subject to the General Data Protection Regulations (GDPR) as a 'Data Processor'.

Full details of the League's Privacy Policy can be found on the League's website and should be fully read and understood as you will be legally bound by these conditions and could face prosecution of any breach of security with personal data. If you do not understand the implications of the League's Privacy Policy or do not consent to being bound by the same, you must contact the League Secretary immediately.

### Player Registration - adding a new player to your squad

All player registration is done via the Player Admin page which can be found on the Admin / Club Admin menu:

| ns | Admin          |
|----|----------------|
|    | Forum          |
|    | Access Control |
|    | Club Admin     |
|    | League Admin   |

(please note the menu may look slightly different on your website due to different stylings used)

Click on the Players tab to access all Player Registrations features.

#### **Database Access**

#### Gatekeeper

| Log In                         |         |
|--------------------------------|---------|
| User Name:                     |         |
| Password:                      |         |
| Keep me logged in for this see | ession. |
| [                              | Log In  |

PLEASE NOTE: All database access is strictly controlled and your IP Address is recorded for security purposes

Enter the user credentials that you will have been supplied with by the League (these credentials are the same for all administrative functions you can access, such as Online Match Returns etc.)

Please heed the warning at the bottom of the login page - we take data security VERY seriously!

# FOR DATA SECURITY PURPOSES, ALL PERSONAL DATA WILL BE INTENTIONALLY BLURRED IN THIS USER GUIDE

# Listing players

As Club Secretary (or nominated person), you will only have access to players who are registered to your club and additionally any unregistered players as long as you know their exact full name and date of birth (which you will need to locate them in order to pick up their registration with your club).

You can find unregistered players by checking the 'Include Unregistered Players?' checkbox and entering their full name and date of birth.

Click the search button to refresh the list every time you make a change here:

Include Unregistered Players? Firstname (or initial): Surname: Date of Birth: Search

Players will be listed as follows on the main section of the page:

| No.   |   | Ρ | 1  | R | s | С | Surname | First Name(s) | Date of Birth | Current Club                          |        |         |
|-------|---|---|----|---|---|---|---------|---------------|---------------|---------------------------------------|--------|---------|
| 83590 | 0 | 1 |    |   |   | 0 |         |               |               |                                       | Select | Release |
| 5095  | Θ | 1 |    |   |   | Θ |         |               |               | · · · · · · · · · · · · · · · · · · · | Select | Release |
| 83592 | • | 1 | A= |   |   | Θ |         |               |               | ,                                     | Select | Release |
| 33356 | 0 | 1 |    |   |   | 0 |         |               |               | ,                                     | Select | Release |
| 84432 | 0 | 1 |    |   |   | • |         |               |               | ,                                     | Select | Release |

The data displayed is as follows:

- 1. The player registration number
- 2. An indicator of the registration state (Red awaiting documents, Amber awaiting League certification, Green registration certified by the League)
- 3. 'P' indicates if a player photograph has been uploaded to the system
- 4. 'I' indicates if a scanned proof of identification has been uploaded to the system (not required by all leagues)
- 5. 'R' indicates if a scanned registration document has been uploaded to the system (not required by all leagues)
- 6. 'S' indicates if a player is currently suspended (a Red indicator will be displayed if a player is currently under suspension)
- 7. 'C' indicates if a player has consented to their personal data being held on the system (Red consent has not yet been received, Green consent has been given)
- 8. The Select button changes the player displayed on the Player Details form
- 9. The Release button is used if you wish to release a player from your club. They will then appear as an unregistered player and can be picked up by another club

# **Data Retention Policy**

Data for any players who have not consented to their data being held in the system will be DELETED at the start of the season!

As Club Secretary, it is your duty to ensure all of your players have consented to their data being held on the system.

# **Player Details Form**

| Player Details            |                                |  |  |  |  |
|---------------------------|--------------------------------|--|--|--|--|
| First Name                |                                |  |  |  |  |
| Surname                   |                                |  |  |  |  |
| Date of Birth             |                                |  |  |  |  |
| Can be displayed?         |                                |  |  |  |  |
| Player Photo              | e                              |  |  |  |  |
| Photo can be displayed?   | $\checkmark$                   |  |  |  |  |
| email Address             |                                |  |  |  |  |
| Emergency contact details |                                |  |  |  |  |
| Address                   |                                |  |  |  |  |
| City                      |                                |  |  |  |  |
| Post Code                 |                                |  |  |  |  |
| GDPR Consent              | 9                              |  |  |  |  |
| Current Club              | Statement of the second second |  |  |  |  |
| Position                  | Unspecified                    |  |  |  |  |
| Certification Documents   |                                |  |  |  |  |
| Proof of ID               |                                |  |  |  |  |
| Registration Document     |                                |  |  |  |  |
| Registration Status       | <b>e</b>                       |  |  |  |  |
| Edit New Delete           |                                |  |  |  |  |

The Player Details form shows all of the data currently help on the system for the currently selected player.

The data displayed is as follows:

- 1. First Name
- 2. Surname
- 3. Date of Birth
- 4. Can be displayed? (uncheck this box if the player wishes to remain anonymous they will appear as 'Player 12345' on all public pages of the website)
- 5. Player Photo
- 6. Photo can be displayed? (uncheck this box if the player does not want their photo displayed on public pages of the website)
- 7. eMail address THIS IS MANDATORY FOR ALL PLAYERS (youth players should use a parent

- or guardian's email address)
- 8. Emergency contact details required in the event of accident or injury to the player (freeform text field can be used for name and contact details)
- 9. Address, City and Postcode
- GDPR Consent indicates if a player has consented to their personal data being held on the system (Red - consent has not yet been received, Green - consent has been given)
- 11. Current Club
- 12. Position can be one of 'Unspecified', 'Goalkeeper', 'Defender', 'Midfielder', 'Forward', 'Utility Player', 'Player/Manager'
- 13. Proof of ID not required by all leagues, but encouraged (uploaded scanned document)
- 14. Registration Document not required by all leagues (uploaded scanned document)
- 15. Registration Status indicator of the registration state (Red awaiting documents, Amber awaiting League certification, Green registration certified by the League)

### Adding a new player

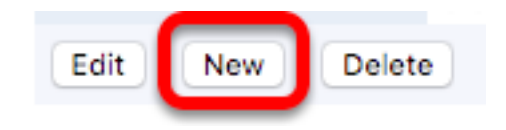

Clicking the 'New' button will open a blank form for you to fill in:

| Player Details            |                              |
|---------------------------|------------------------------|
| First Name                |                              |
| Surname                   |                              |
| Date of Birth             |                              |
| Can be displayed?         |                              |
| Player Photo              | Choose File no file selected |
| Photo can be displayed?   |                              |
| email Address             |                              |
| Emergency contact details |                              |
| Address                   |                              |
| City                      |                              |
| Post Code                 |                              |
| GDPR Consent              |                              |
| Current Club              |                              |
| Position                  | Unspecified 0                |
| Certification Documents   |                              |
| Proof of ID               | Choose File no file selected |
| Registration Document     | Choose File no file selected |
| Registration Status       | Awaiting Documentation C     |
| Insert Cancel             |                              |

Mandatory data is indicated by a yellow background.

Photographs and scanned documents (.JPG, .BMP, .PNG formats only - please resize all high-res photos to reduce file size and permit upload) can be uploaded by clicking the 'Choose File' button and selecting the image to upload from your device.

If you have uploaded documentation (proof of ID or registration document), you should select 'Awaiting Certification' for the Registration Status list.

Click the 'Insert' button to submit the player registration. The following will then happen behind the scenes:

- 1. The player's details will be saved on the database
- 2. An email will be sent to the address provided for the player asking them to give their consent by clicking on a link in the email or to email the League Secretary if any data is incorrect or they do not give their consent to the data being stored online. A copy of the email is also sent to the Registration Secretary for their records.

### **Editing a Player's Data**

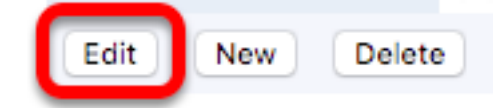

Click the 'Edit' button to make changes to a player's record.

Click the 'Update' button when done. The following will then happen behind the scenes:

- 1. The player's details will be updated on the database
- 2. An email will be sent to the address provided for the player asking them to give their consent by clicking on a link in the email or to email the League Secretary if any data is incorrect or they do not give their consent to the data being stored online. A copy of the email is also sent to the Registration Secretary for their records.